# Création d'un service

Dans cette partie, nous allons créer un service simple, le déployer et le scaler (c'est à dire modifier le nombre de containers instanciés pour celui-ci). Nous changerons également la disponibilité d'un node pour voir l'impact sur les tâches en cours.

#### Mise en place d'un Swarm

Nous repartons du swarm mis en place précédemment, composé de 3 hôtes Docker créés avec Docker Machine et nommés node1, node2 et node3.

| \$ dockeı<br>NAME                      | r—machine<br>ACTIVE | ls<br>DRIVER             | STATE              | URL                                                            | SWARM |
|----------------------------------------|---------------------|--------------------------|--------------------|----------------------------------------------------------------|-------|
| DOCKER                                 | ER                  | RORS                     |                    |                                                                |       |
| node1                                  | -                   | virtualbox               | Running            | tcp://192.168.99.100:2376                                      |       |
| v18.09.1                               | 1                   |                          |                    |                                                                |       |
| node2                                  | -                   | virtualbox               | Running            | tcp://192.168.99.101:2376                                      |       |
| v18.09.1                               | 1                   |                          |                    |                                                                |       |
| node3                                  | -                   | virtualbox               | Running            | tcp://192.168.99.102:2376                                      |       |
| v18.09.1                               | 1                   |                          |                    |                                                                |       |
| node2<br>v18.09.1<br>node3<br>v18.09.1 | -<br>1<br>-         | virtualbox<br>virtualbox | Running<br>Running | <pre>tcp://192.168.99.101:2376 tcp://192.168.99.102:2376</pre> |       |

Note: n'hésitez pas à partir d'un autre environnement, vous pouvez par exemple créer un Swarm sur https://play-with-docker.com

## Création d'un service

Utilisez la commande suivante pour créer le service nommé *vote* ayant les spécifications cidessous:

- basé sur l'image instavote/vote:latest
- publication du 80 sur le port 8080 des nodes du Swarm
- 6 réplicas

Le nombre de réplicas correspond au nombre de tâches qui seront instanciées pour ce service. Chaque tâche lancera un container basée sur l'image définie dans le service.

Lancez cette commande dpuis un node qui a le status de manager.

 $\$  docker service create  $\$ 

```
--name vote \
--publish 8080:80 \
--replicas 6 \
instavote/vote
```

Après quelques secondes, le temps que l'image *instavote/vote:latest* soit téléchargée sur chaque node, les 6 tâches du services sont lancées.

Utilisez la commande suivante pour lister les tâches du service vote.

```
$ docker service ps vote
```

Vous devriez obtenir un résultat proche du résultat suivant (aux identifiants près), indiquant qu'il y a 2 tâches par node.

| ID<br>STATE                 | NAME<br>ERROR | IMAGE<br>PORTS        | NODE  | DESIRED STATE | CURRENT    |
|-----------------------------|---------------|-----------------------|-------|---------------|------------|
| xnon20jonsfd<br>minutes ago | vote.1        | instavote/vote:latest | node2 | Running       | Running 13 |
| rganh2g8y8b7<br>minutes ago | vote.2        | instavote/vote:latest | node3 | Running       | Running 13 |
| on8oog1833yq<br>minutes ago | vote.3        | instavote/vote:latest | node1 | Running       | Running 13 |
| hmp2wtvojxro<br>minutes ago | vote.4        | instavote/vote:latest | node2 | Running       | Running 13 |
| vdizjy291q4t<br>minutes ago | vote.5        | instavote/vote:latest | node3 | Running       | Running 13 |
| mjpnØybsg6pj<br>minutes ago | vote.6        | instavote/vote:latest | node1 | Running       | Running 13 |

Le service publie le port 80 sur le port 8080 du swarm via le mécanisme de routing mesh. Cela signifie que le service sera accessible depuis le port 8080 de chaque node du cluster. Nous pouvons vérifier le routing mesh en envoyant une requête sur le port

8080 de node1, node2 ou node3. Quelque soit le node sur lequel la requête est envoyée, nous aurons accès à l'interface de l'application. Nous reviendrons en détails sur le routing mesh un peu plus tard dans le cours.

| ¥             | <mark>අ</mark> කි.                             | New Y                                                                     | 224                                                                                              | ۵                                                                                        | ۲                                                                                               | <u>/</u> ¢                                                                         | 7                                                                                                    | • <u>o</u> r                                                                                                    | Ρ                                                                                                    | é                                                                                        | 0                                                      | 1                                                      |                                                                 | 0                                                                            | 0                                                                             |
|---------------|------------------------------------------------|---------------------------------------------------------------------------|--------------------------------------------------------------------------------------------------|------------------------------------------------------------------------------------------|-------------------------------------------------------------------------------------------------|------------------------------------------------------------------------------------|----------------------------------------------------------------------------------------------------|----------------------------------------------------------------------------------------------------|----------------------------------------------------------------------------------------------------|------------------------------------------------------------------------------------------|--------------------------------------------------------|--------------------------------------------------------|-----------------------------------------------------------------|------------------------------------------------------------------------------|-------------------------------------------------------------------------------|
| Cats vs Dogs! |                                                |                                                                           |                                                                                                  |                                                                                          |                                                                                                 |                                                                                    |                                                                                                    |                                                                                                    |                                                                                                    |                                                                                          |                                                        |                                                        |                                                                 |                                                                              |                                                                               |
| CATS          |                                                |                                                                           |                                                                                                  |                                                                                          |                                                                                                 |                                                                                    |                                                                                                    |                                                                                                    |                                                                                                    |                                                                                          |                                                        |                                                        |                                                                 |                                                                              |                                                                               |
| DOGS          | ;                                              |                                                                           |                                                                                                  |                                                                                          |                                                                                                 |                                                                                    |                                                                                                    |                                                                                                    |                                                                                                    |                                                                                          |                                                        |                                                        |                                                                 |                                                                              |                                                                               |
| o: you can ch | nange you                                      | ır vote)                                                                  |                                                                                                  |                                                                                          |                                                                                                 |                                                                                    |                                                                                                    |                                                                                                    |                                                                                                    |                                                                                          |                                                        |                                                        |                                                                 |                                                                              |                                                                               |
|               |                                                |                                                                           |                                                                                                  |                                                                                          |                                                                                                 |                                                                                    |                                                                                                    |                                                                                                    |                                                                                                    |                                                                                          |                                                        |                                                        |                                                                 |                                                                              |                                                                               |
|               |                                                |                                                                           |                                                                                                  |                                                                                          |                                                                                                 |                                                                                    |                                                                                                    |                                                                                                    |                                                                                                    |                                                                                          |                                                        |                                                        |                                                                 |                                                                              |                                                                               |
| Process       | sed by<br>1459fe                               | y cont<br>88aab                                                           | aine<br>1f                                                                                       | er IE                                                                                    | C                                                                                               |                                                                                    |                                                                                                    |                                                                                                    |                                                                                                    |                                                                                          |                                                        |                                                        |                                                                 |                                                                              |                                                                               |
|               |                                                |                                                                           |                                                                                                  |                                                                                          |                                                                                                 |                                                                                    |                                                                                                    |                                                                                                    |                                                                                                    |                                                                                          |                                                        |                                                        |                                                                 |                                                                              |                                                                               |
|               | CATS<br>DOGS<br>(p: you can ch<br>Proces:<br>a | Cats v<br>CATS<br>DOGS<br>p: you can change you<br>Processed by<br>a459fe | Cats vs Dogs<br>CATS<br>DOGS<br>(p: you can change your vote)<br>Processed by cont<br>a459fe8aab | Cats vs Dogs! CATS DOGS p: you can change your vote) Processed by container a459fe8aab1f | Cats vs Dogs!  CATS  DOGS  p: you can change your vote)  Processed by container II a459fe8aab1f | CATS CATS DOGS p: you can change your vote) Processed by container ID a459fe8aab1f | Cats vs Dogs!         CATS         DOGS         p: you can change your vote)         Processed by container ID a459fe8aab1f | Cats vs Dogs!         Cats         DOGS         p: you can change your vote)         Processed by container ID a459fe8aab1f | Cats vs Dogs!         CATS         DOGS         p: you can change your vote)         Processed by container ID a459fe8aab1f | Cats vs Dogs!   DOGS p: you can change your vote) Processed by container ID a459fe8aab1f | CATS         DOGS         p: you can change your vote) | CATS         DOGS         p: you can change your vote) | Cats vs Dogs!         DOGS         p: you can change your vote) | Cats vs Dogs!         CATS         DOGS         p: you can change your vote) | Cats vs Dogs!         CATS         DOGS         ip: you can change your vote) |

Note: Seule la partie front-end est disponible sur cet exemple, il n'y a pas le backend permettant de prendre en compte la sélection.

Les requêtes envoyées sur le port 8080 d'un node du Swarm sont traitées selon un algorithme de round-robin entre les différents containers intanciés pour le service. Cela signifie que chacun des containers recevra une requète à tour de rôle.

Nous pouvons l'observer en lançant plusieurs requêtes à la suite et observer l'identifiant ID du container depuis l'interface web

#### Ajout du service de visualisation

Utilisez la commande suivante pour lancer un service qui servira à la visualisation des containers sur le cluster.

```
$ docker service create \
    --name visualizer \
    --mount type=bind,source=/var/run/docker.sock,destination=/var/run/docker.sock
```

```
\
--constraint 'node.role == manager' \
--publish "8000:8080" dockersamples/visualizer:stable
```

Ce service a la spécification suivante:

- il est nommé visualizer
- il fait un bind-mount de la socket /var/run/dockrr.sock/ afin de permettre au container du visualizer de dialoguer avec le daemon Docker sur lequel il tourne
- il utilise une contrainte de déploiement pour que le replica du service tourne sur le node qui a le rôle manager
- il publie le port 8080 sur le port 8000 sur chaque hôte du Swarm

Nous pouvons alors voir la répartition des containers sur les nodes via l'interface du visualiseur. Cette interface donne le même résultat que lorsque l'on liste les service en ligne de commande, mais c'est une façon assez ludique de visualiser les containers.

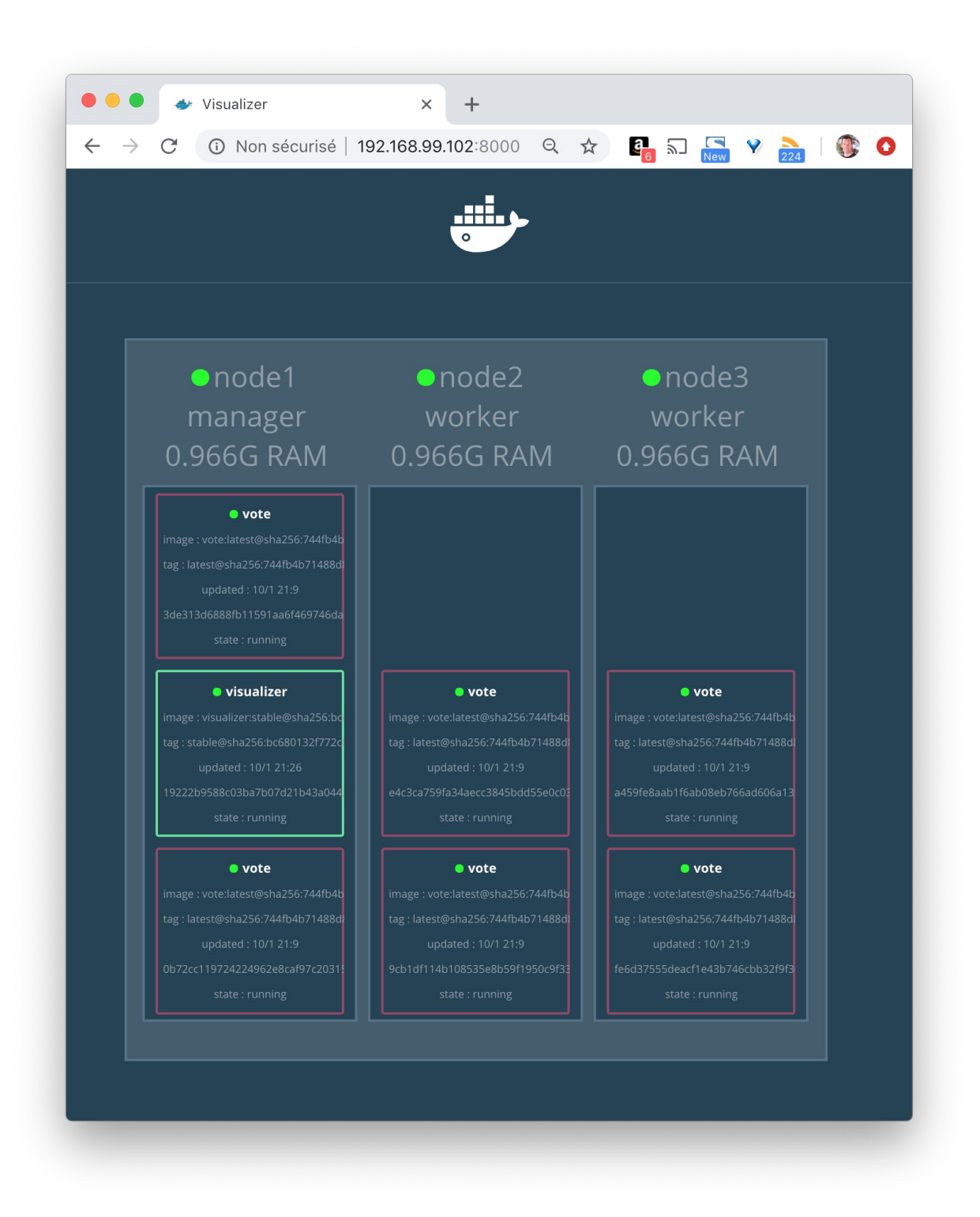

Note: le visualizer tourne sur le node master mais il est possible d'y accéder depuis n'importe quel node du Swarm grace au mécanisme de routing mesh

#### Passage du node2 en drain

Un node est dans l'un des états suivants:

- active, il peut recevoir des nouvelles tâches
- pause, il ne peut pas recevoir de nouvelles tâches mais les tâches en cours restent inchangées
- drain, il ne peut plus recevoir de nouvelles tâches et les tâches en cours sont reschédulées sur d'autres nodes

Avec la commande suivante, changez l'availability du node2 en lui donnant la valeur drain.

\$ docker node update --availability drain node2

Depuis le visualizer, regardez comment la répartition des tâches précédentes a été modifiée.

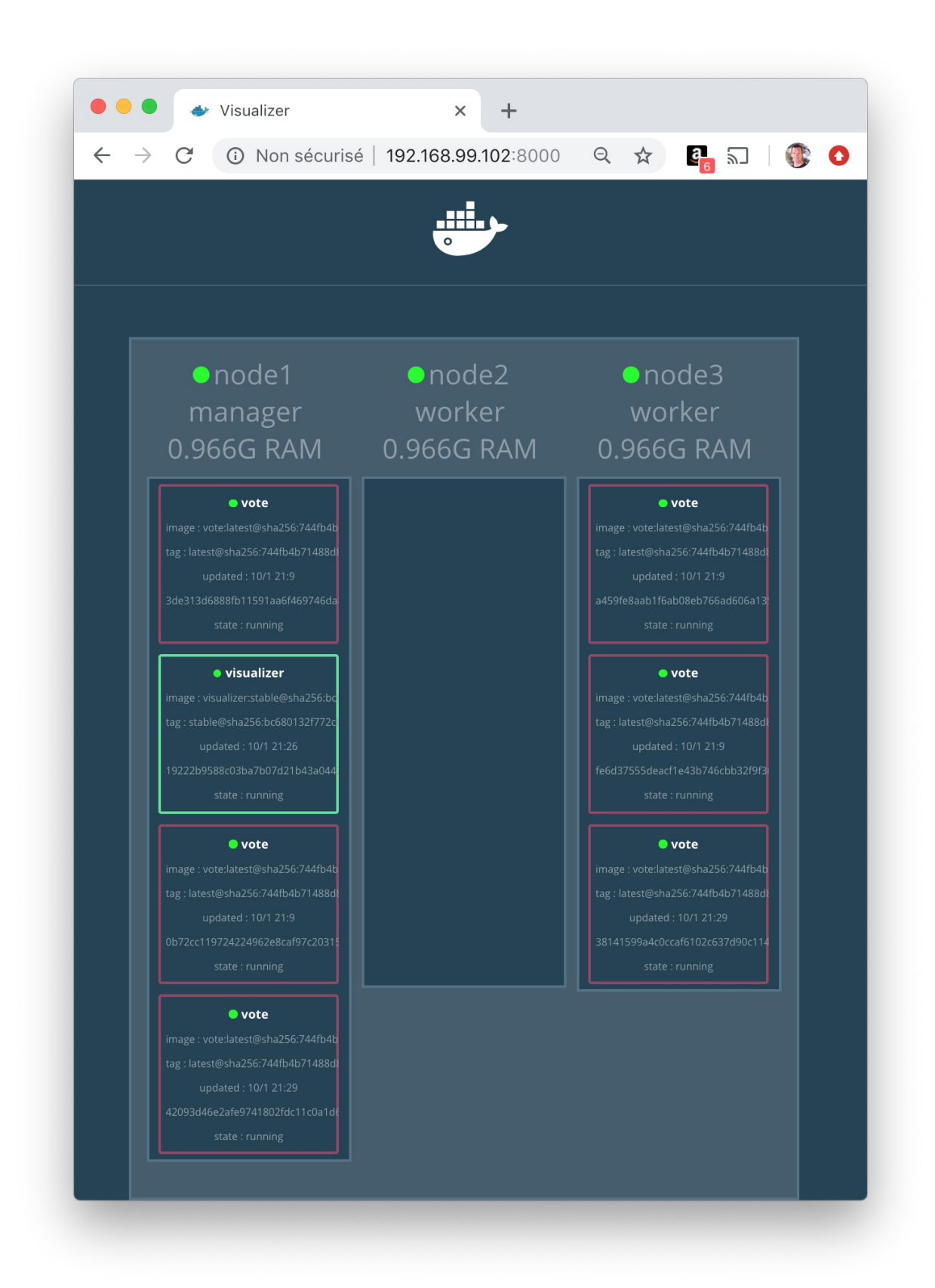

Nous pouvons voir qu'il n'y a plus de tâche sur le node2. Elles ont été stoppées et reschédulées sur les autres nodes.

La commande suivante change l'availability du node2 en le repositionnant dans l'état active.

Les tâches existantes sur node1 et node3 restent inchangées mais de nouvelles tâches pourront de nouveau être schédulées sur node2.

```
$ docker node update --availability active node2
```

### En résumé

Nous avons vu dans cette mise en pratique comment créer des services très simples. Nous avons également vu l'influenc de la propriété *availability* d'un node par rapport à la répartition des tâches des services.